## TeamsScorer (TS) V6.1.3 with Bridgemate Scoring System

By: Jeff Smith

| ۵, |                                                                                                    | Event 1: Brid                        |                                  |  |  |
|----|----------------------------------------------------------------------------------------------------|--------------------------------------|----------------------------------|--|--|
|    | Club/Event                                                                                         |                                      |                                  |  |  |
|    | Country (NBO)<br>Club Name<br>Club Number<br>Contact<br>Contact Phone<br>Contact Email<br>Web Site | Usa<br>Bridgemate                    | 1.<br>2.<br>3.<br>4.<br>5.<br>6. |  |  |
|    | Event Datais<br>Event Name<br>Date<br>Session<br>Section<br>Director<br>Scorer<br>Event Id         | 03 V Mar V 201<br>1 V<br>A<br>Unused | 7.<br>8.<br>9.<br>10             |  |  |

Main Menu – Click on Team Events On the Event History Screen - Click on Create New Event

Event 1: Bridgemate Sect1 19/11/2015 Session 1 Section A Imps

Tables Boards Set Rounds S Ref Movement

Boards LowBoard Rounds

M134

Odd Tables - American Whist, Tables In Single Line

Options

Γ

American Whist - 4 Matches 5 Boards (NBL T8 Sessions 1 & 2) 5 Table Round Robin Teams - 2 Match Stanzas Half Time Score skip first half

Boards moved down 1 at start Stagger - EVV down 2 at start, down 1 after brea

Print Table

Cards

Describe

Mover

Reverse Moves (=Up 2 Tables)

LinePrinte

Table Cards

Preset Movements

Setup

50

- 1. Select Country (Usa)
- 2. Enter Club Name
- 3. Enter Section Name (required)
- 4. Go to the "Scoring" tab.
- 5. Method: Select "Team of 4: Imps."
- 6. VP Scale: Select "ACBL20 or -ACBL30."
- 7. Check "Convert IMPs to VPs".
  - Optionally: Click on Store as Club Defaults
- Click on **OK** to exit Event setup. 9.
- 10. Return to the Event menu

| Club/Event                                                                                                    | ľ                                                                                                    |  |  |  |  |  |
|----------------------------------------------------------------------------------------------------|----------------------------------------------------------------------------------------------------|--|--|--|--|--|
| Scoring Method (only relevant for Control Event)                                                                                                    |                                                                                                    |  |  |  |  |  |
| Method<br>Team of 4: Imps  VP Scale<br>ACBL20 This is only applicable to IMP/XIMP scoring. Use the 'Print<br>VP Scale' button below to show the scale<br>Max Cap Min Cap<br>0 0 0<br>0 0 0<br>0 0 0<br>0 0 0<br>0 0 0<br>0 0 0<br>0 0 0<br>0 0 0<br>0 0 0<br>0 0 0<br>0 0 0<br>0 0<br>0<br>0<br>0<br>0<br>0<br>0<br>0<br>0<br>0<br>0<br>0<br>0<br>0 | <ul> <li>✓ Convert IMPs to VPs</li> <li>For Add then Imp or Imp<br/>for twice the number of i<br/>Use the Team of 8 Cros<br/>Normal Team of 4 VP S</li> <li>✓ Factor IMPs<br/>Tick if IMPs are factored</li> </ul> |  |  |  |  |  |
| Boards per Match<br>Calculated from Movement<br>Number of Boards per Match. This may be left to be<br>calculated by the program.                                                                                                    | ☐ In-Section Ranking List<br>Allow separate ranking I.<br>events                                                                                                    |  |  |  |  |  |

×

List

Standard
 Standard + Club
 Club

C Special Tournaments

# 11. Click on Select Movement

- a. Select number of teams.
- b. There are different movements available for each number of tables. Look at the different movements & pick one you like. Note: "M135" creates a 5-, 6- or 7- table

Round Robin where teams may compare after the 2<sup>nd &</sup> 4<sup>th</sup> rounds.

- c. With the 5-table M135, you may wish to change boards:
  - i. Use 35 for 7 boards/round
- ii. Use 30 for 6 boards/round d. Click on "Line Print Table Cards" 5 This creates movement cards for each table - including boards on each table. 
   EW Move from Home Table

   Initial
   Up 1
   •
   2
   Rounds

   Later
   Up 2
   •
   2
   Rounds
- e. Click on  $OK \rightarrow$  and Accept new movement.

## On the next screen click **Bridgemate Scoring**

| 🖏 Event 2: W                                 | intergreen Bridge Club Sa                                                                                                    | turday Teams 11/23/2019 Session 1 Section A Imps->VPs(ACBL20)                                                                                                    | - 🗆 X                                                                                                    | Set BCS Options - should already                                                                                                    |  |
|----------------------------------------------|----------------------------------------------------------------------------------------------------|----------------------------------------------------------------------------------------------------|----------------------------------------------------------------------------------------------------|----------------------------------------------------------------------------------------------------|--|
| Table Top<br>Bridgemate                      | Unit Database<br>C:\EBUTeamsSc                                                                                                    | corer\Databases\Event2-Nov23-2019.bws                                                                                                    | Session Section                                                                                                    | have been set from the "Initial Setup –                                                                                                    |  |
| Sessi Sec<br>1 A<br>1 A<br>1 A<br>1 A<br>1 A | Icon 1 Results           ction         Rd         Exp         Rx           1         25         0         2         25         0           3         25         0         4         25         0 | Admin         Reports/Nai           Sess         Table         Rd         NS         EW         Boards Still In Play           1         1         1         5         12,34,5           1         2         1         2         67,89,10           1         3         1         3         2         11,12,13,14,15           1         4         1         4         3         16,17,18,19,20           1         5         1         5         4         21,22,23,24,25 | nes Bridgemate Database Active Latest Result at:                                                                                                    | <ul> <li>TeamsScorer" sheet.</li> <li>II. Click Create Database<br/>Note: <u>Reset Server</u> will be checked.</li> <li>III. Click Launch BCS to start.∖</li> </ul> |  |
| Set BCS<br>Options                           | Create<br>Database                                                                                                    | Update From<br>Update Movement Names Names Names                                                                                                    | Receive Up To<br>End of Play V<br>Ranks Results Restant Return                                                                                                    |                                                                                                    |  |
| IV.                                          | Click to c                                                                                                    | confirm BCS start with Serve                                                                                                    | SwissTeamsScorer ×                                                                                                    |                                                                                                    |  |
| V.                                           | Instruct<br>their hor                                                                                                    | players to enter their play<br>me table – and then EW r                                                                                                    | Launch Bridgemate program (BCS) with Server Reset ?<br>This resets the Server and uploads it with new Movement Data.<br>The Bridge Table Top Units will start from Round 1 |                                                                                                    |  |
| \/I                                          | Click on                                                                                                    | Return to go back to the                                                                                                    | Yes No                                                                                                    |                                                                                                    |  |

VI. Click on **Return** to go back to the Event Menu.

## Player Names If players are not entering numbers, skip this section and manually enter team captains' names in TS.

### Click on Max Players per Team Player Names Session Section Proper Case Visitor • A • 4 🔻 1 Club NonMemb Allow Team Name PID Check Disabled Print Names: Player numbers and names – No TEAMNAME Ν F W 1 Joseph Stee John Porte Bill for manual names entry into ACBLscore. 2 Ann Alexander Jessie Clay John Allen Ann Alexander Herb Batsor 3 Peltier Ann John Baker Shirley Barnes 2. Click on AllowTeam Names Peltier Ann Noriko Aoyag 4 W Armentrout Ron Sheldon Joan Esch Betty Green W Armentrout 3. Click on Set Team Players 5 Henny Dorsman Henny Dorsma Sally Humph odie Steve Joe Lieber 4. Click on Yes A-Z order et Team Names Jpdate Add Print Check Import Player Visitors Names NBO Nos Names Yes

- 5. The TEAMNAME column will now have the Captains' names.
- 6. Click on OK to exit this screen.

For now – after the Bridgemates have been activated and play has started – this is a good time to:

- Create the ACBLscore game on the same computer or a different computer.
- ACBLscore team game setup options:
  - 3 Swiss / Round Robin: Final results only (old method)
  - Number of Matches = Total number of teams.
- Player Names (Options)
  - F3 → Manually enter the numbers/names of all players in each team using Team entry sheets – or the optional player number/name report created above (under Player Names).
  - o Import the names electronically see Create Seeding File Import Names into ACBLscore

Print Menu

Ranks

Match Scores

Score Cards

Cross Table

Start LineUp

Movemen

History

Club Print

VP Scale

Find Player

Travellers

5 Event 1: Bridgemate Thursday Teams 7/13/2017 Session 1 Section A Imps->VPs(ACBI

Current Match

Imp Quotient

Masterpoints(A

NBO Numbers Prizes/Qualifiers

✓ TeamNames Only
✓ Team Order

Exclude Adjusts

Wins/Draws

Sisplay On

Printer

Send to

Matches by Roun

Matches by Team

Section

Print To

O Notepad

C CSV File

C Excel (XLS)

Web Table

O Web Text

Butler Pair

1/8 drops

Ximp Pairs IMP Scorin

Print Options

Note

Ranks

## From the Event Menu, click on Bridgemate Scoring

- Go to the Results tab.
- This screen shows the progress of the game.
- When all results have been entered Click on Return

## Click on <mark>Reports</mark>.

- Select "Ranks"
   Select "Web Table"
  - Select "Winds/Draws"\_\_\_\_
  - Select "Team Name Only
  - Select "Team Order"—
  - Select "Team Order" —
     Select "Display on Sere
- Select "Display on Screen" Or, use "Send to Printer"

### ACBLscore: To post final results (VPs & Wins/Draws), at the end of the game:

- Press F2  $\rightarrow$  1  $\rightarrow$  "Wins and Points
- Press F6 to "Begin Sequential Entry"
- o Enter Wins (.5 for each Draw) and Victory Points
- Press "Enter" to move from one cell to the next.

# When the final Victory Points as well as Wins/Draws have been posted into ACBLscore, results with MasterPoint awards will be available.